#### Active WordPress MU Directory

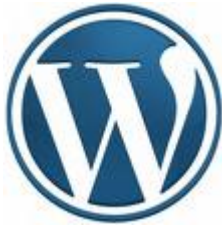

WordPress DDD Active Directory DDDDDD הההההההההה Site הההההההההההההההההההההה הההההההההה username ппппп WPMU-LDAP

- 1. CentOS release 5.5 (Final) amd 64
- 2. wpmu 3.0.5 \_\_\_\_\_ sub domain
- 3. wpmu-ldap plugin

#### 

1. П http://sourceforge.net/projects/wpmu-ldap/files/wpmu-ldap/ 3.00 0000

2.<sup>П</sup> 

ldap auth.php ldap

3.∏ /var/www/html/wp-content/mu-plugins (\_\_\_\_\_\_ /var/www/html 

LDAP-Authentication : enable

Server Address : university.local DDDDDDDDDDDDDD domain

Server Port : 389

Search User DN: cn=noreply,cn=users,dc=university,dc=local

Search User Password : xxxxxxxxx [][][][][][][][][]] user noreply

LDAP Type: windows

*Test Connection: yes* 

| การจุดการความรู้   http:// | ามร   http://kms.rmutl.ac.t.<br>kms.rmutl.ac.th My Account                                                                                                    | My Blogs T Dashboard T Notifications T Visit                                                                                                    |  |  |  |  |
|----------------------------|----------------------------------------------------------------------------------------------------|----------------------------------------------------------------------------------------------------|--|--|--|--|
| 🌮 Super Admin 💌            | I dan Authenticati                                                                                                    | Help v                                                                                                    |  |  |  |  |
| Admin                      | Laup Authentication Options                                                                                                    |                                                                                                    |  |  |  |  |
| Sites                      | Connection Settings   General                                                                                                    | Connection Settings   General Settings   Attribute Mapping   Group Settings   Upgrade                                                                            |  |  |  |  |
| Users                      |                                                                                                    |                                                                                                    |  |  |  |  |
| Themes                     | To start allowing users to log in with LDAP ordentials, you will need to Enable LDAP-Authentication below. LDAP Authentication is available for all accounts. It is recommended that |                                                                                                    |  |  |  |  |
| Options                    | you still maintain a local <b>admin</b>                                                                                                    | you still maintain a local <b>admin</b> account to allow access if the LDAP server is unavailable.                                                               |  |  |  |  |
| Update                     | Connection Settings                                                                                                    |                                                                                                    |  |  |  |  |
| LDAP Options               |                                                                                                    |                                                                                                    |  |  |  |  |
| Add User                   | LDAP-Authentication:                                                                                                    | Enabled  Disabled                                                                                                    |  |  |  |  |
| WP Super Cache             |                                                                                                    | If this is disabled, then entire plugin will be disabled. Users will need to log in using WPMU user credentials, and will not be able to use LDAP credentials to |  |  |  |  |
|                            |                                                                                                    | access their accounts.                                                                                                    |  |  |  |  |
| 🚯 Dashboard 🛛 🔻            | Server Encryption:                                                                                                    | None     SSL     TLS                                                                                                    |  |  |  |  |
| Dashboard                  |                                                                                                    | Select none to connect over Idap://, Select SSL to connect over Idaps://, Select TLS to connect using TLS encryption                                             |  |  |  |  |
| My Sites                   |                                                                                                    |                                                                                                    |  |  |  |  |
| Updates                    | Server Address:                                                                                                    | university.local                                                                                                    |  |  |  |  |
| Akismet Stats              |                                                                                                    | The name or IP address of the LDAP server. The protocol should be left out. (Ex. Idap.example.com)                                                               |  |  |  |  |
| BuddyPress                 | Server Port:                                                                                                    | 389                                                                                                    |  |  |  |  |
|                            |                                                                                                    | Port Number of the LDAP server. (LDAP: Linux=389, Windows=3268) (LDAPS: Linux=636, Windows=3269)                                                                 |  |  |  |  |
| Posts 🔻                    |                                                                                                    |                                                                                                    |  |  |  |  |
| Posts                      | Search DN:                                                                                                    | dc=university,dc=local                                                                                                    |  |  |  |  |
| Add New                    |                                                                                                    | The base DN in which to carry out LDAP searches.                                                                                                    |  |  |  |  |
| Categories                 | Search User DN:                                                                                                    | cn=noreply.cn=users.dc=university.dc=local                                                                                                    |  |  |  |  |
| Post Tags                  |                                                                                                    | Some systems do not allow anonymous searching for attributes, and so this will set the account to use when connecting for searches.                              |  |  |  |  |
| 왕 Media 🔍 🔻                |                                                                                                    |                                                                                                    |  |  |  |  |
| Library                    | Search User Password:                                                                                                    |                                                                                                    |  |  |  |  |
| Add New                    |                                                                                                    | Password for the User DN above.                                                                                                    |  |  |  |  |
| 🖉 Links 🔍 🤍                | LDAP Type:                                                                                                    | C Linux @ Windows                                                                                                    |  |  |  |  |
| Links                      |                                                                                                    |                                                                                                    |  |  |  |  |
| Add New                    | Test Connection:                                                                                                    | 💽 Yes 💿 No                                                                                                    |  |  |  |  |
| Link Categories            |                                                                                                    | Specifys whether or not to test the Idap server connection on form submit.                                                                                       |  |  |  |  |
| D                          |                                                                                                    |                                                                                                    |  |  |  |  |

LDAP Connection Test: Successful! Saved Options!

#### 

Use Single Sign-On? : no Auto-Create WPMU Accounts? : yes Auto-Create WPMU Blogs? : yes Create local users?: no Allow blog admins to add users?: yes Allow blog admins to bulk add?: no Disable Public Signup?: no

#### 

#### cn=administrators,cn=builtin,dc=university,dc=local

#### Ldap Authentication Options

Connection Settings | General Settings | Attribute Mapping | Group Settings | Upgrade

#### LDAP Group Settings

This page allows you to specify allow and deny groups for site wide blog access. In the boxes below, enter the full dn to each new line. Nested groups are supported.

Allow Login:

cn=administrators,cn=builtin,dc=university,dc=local

Deny Login:

Save Groups

#### 

| 🎢 Super Admin 🔻 | <b>Sites</b> | Add New         |  |
|-----------------|--------------|-----------------|--|
| Admin           |              |                 |  |
| Sites           | Bulk Actions | Apply           |  |
| Users           |              |                 |  |
| Themes          | 🔲 ID         | Domain          |  |
| Options         | 1            | kms.rmutl.ac.th |  |
| Update          |              |                 |  |
| LDAP Options    | 7            | teppap          |  |
| Add User        |              |                 |  |
| WP Super Cache  | <b>R</b>     | kar             |  |
| «               |              |                 |  |
|                 | ID ID        | Domain          |  |
| Dashboard       |              |                 |  |
| My Sites        | Bulk Actions | Apply           |  |

## 

## teppap's blog

Just another Kms.rmutl.ac.th Blogs site

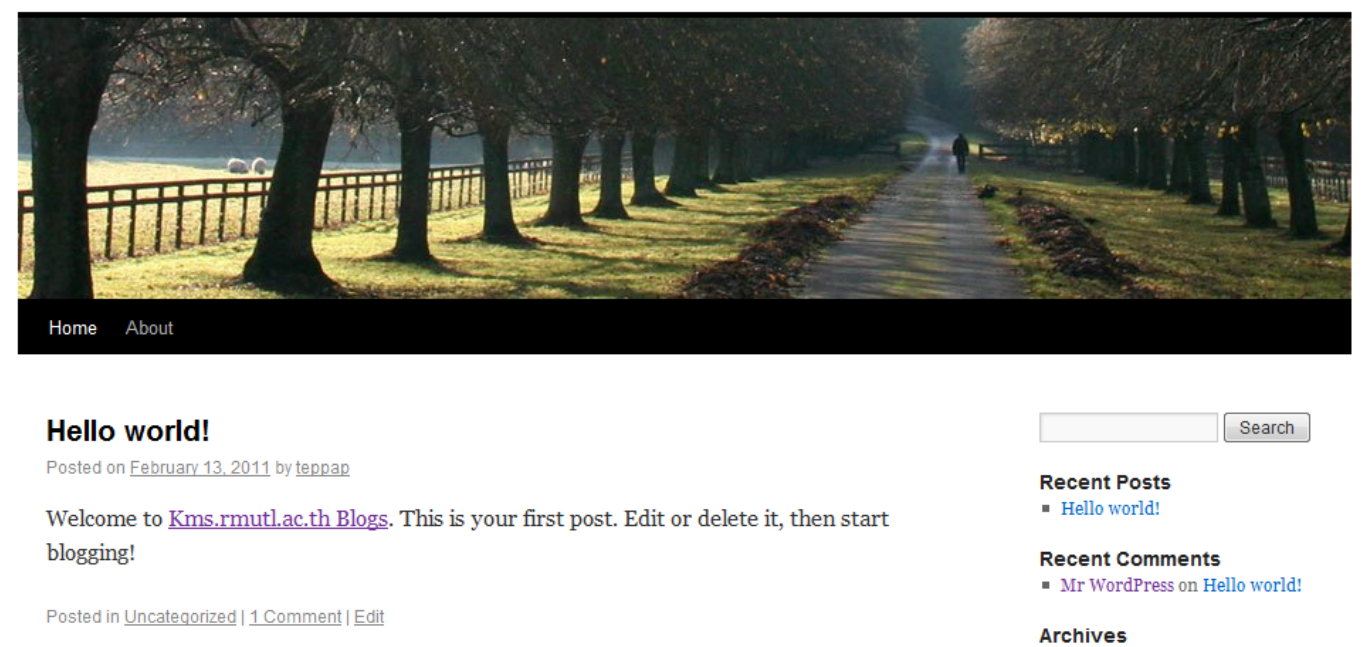

February 2011

# Openmeeting [][] Active Directory

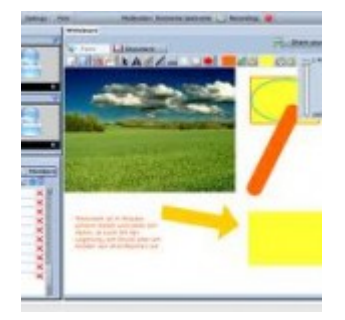

Directory

Control Control Contro Control Control Control Control Control Control Control Contr

root@meeting:/usr/share/red5/webapps/openmeetings/conf# ls any\_hibernate.cfg.xml log postgres\_hibernate.cfg.xml hibernate.cfg.xml mysql\_hibernate.cfg.xml sample\_openldap\_om\_ldap.cfg install.xml om\_ldap.cfg

#### om\_ldap.cfg

#### 

ldap\_server\_type=AD

ldap\_conn\_url=ldap://192.168.1.1:389

ldap\_admin\_dn=domain\admin-name

ldap\_passwd=password

field\_user\_principal=userPrincipalName

ldap\_auth\_type=SIMPLE

ldap\_sync\_password\_to\_om=yes

| Home   Recordings   Rooms   Administration |             |               |                |                                                                                                    |                  |                          |             |                               |
|--------------------------------------------|-------------|---------------|----------------|----------------------------------------------------------------------------------------------------|------------------|--------------------------|-------------|-------------------------------|
| Users                                      | Connections | Organisations | Conference roo | oms                                                                                                    | Configuration    | Language editor          | Ldap   Back | up                            |
| 0 - 50 of                                  | 1           | < < 50        | \$ ≥ >         | >                                                                                                    | 🔒 🕂 🛸 🗶          |                          |             |                               |
| ID                                         | Name        | (             | Config File    | _                                                                                                    |                  |                          |             |                               |
| 1                                          | rmutl.local | om_ldap.      | ofg a          | A                                                                                                    | Ldap Config      |                          |             |                               |
|                                            |             |               |                |                                                                                                    | Name             | rmutl.local              |             |                               |
|                                            |             |               |                |                                                                                                    | Enabled          | 3                        |             |                               |
|                                            |             |               |                |                                                                                                    | Inserted         | Tue Aug 31 16:27:01 GM   | T+0700 2010 |                               |
|                                            |             |               |                |                                                                                                    | Inserted by      | firstname lastname[teppa | ap]         |                               |
|                                            |             |               |                |                                                                                                    | Updated          | Tue Aug 31 17:28:08 GM   | T+0700 2010 |                               |
|                                            |             |               |                |                                                                                                    | Updated by       | firstname lastname[teppa | ap]         |                               |
|                                            |             |               |                | The config files are in the same folder as the hibernate.cfg.xml.<br>You need to manually upload the files to this folder. Changes to<br>the config file are immediately online.                                                                                                    |                  |                          |             | kml.<br>s to                  |
|                                            |             |               |                |                                                                                                    | Config file name | om_ldap.cfg              |             |                               |
|                                            |             |               |                | <ul> <li>If you enable "Add Domain to username" the value of the field "domain" is added to each login that the user enters in the login box. This is useful if the Login in the Ldap is stored including the domain name. Example: User enters "hans" domain is specified as "localhost.com", login that is verified against Ldap is: hans@localhost.com</li> <li>Add Domain to username </li> <li>Domain</li> </ul> |                  |                          |             | eld<br>ogin<br>1 the<br>ified |

## 8. 000000 restart service 000 red5 0000000

| Login               |                         |         |        |
|---------------------|-------------------------|---------|--------|
| Username or email   | testuser                |         |        |
| Password            | aje aje aje aje aje aje |         |        |
| Language            | english                 |         | A V    |
| Color-Style         | lightsteelblue          | :       | A<br>V |
| Quality             | best ~ 16KB upload      | 1       | A V    |
| Domain              | rmutl.local             |         | ÷.     |
|                     | 🔲 Remember login        |         |        |
|                     |                         | Sign in |        |
| Forgotten your pass | visit OpenMeetii        | ngs     |        |

active

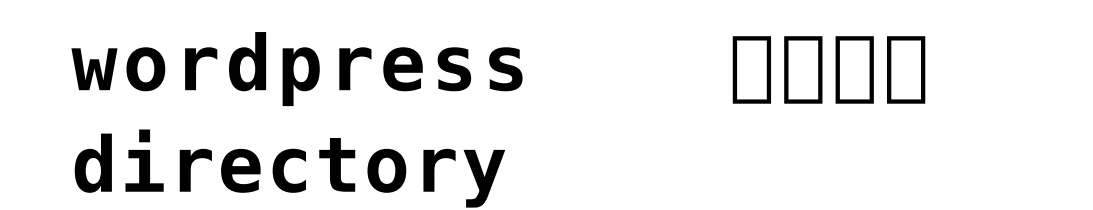

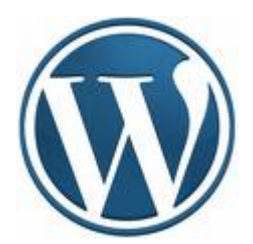

 CMS
 CMS
 COUNT
 CMS
 COUNT
 CMS
 COUNT
 CMS
 COUNT
 CMS
 COUNT
 CMS
 COUNT
 CMS
 COUNT
 CMS
 COUNT
 CMS
 COUNT
 CMS
 COUNT
 CMS
 COUNT
 CMS
 COUNT
 CMS
 COUNT
 CMS
 COUNT
 CMS
 COUNT
 CMS
 COUNT
 CMS
 COUNT
 CMS
 COUNT
 CMS
 COUNT
 CMS
 COUNT
 CMS
 COUNT
 CMS
 COUNT
 CMS
 COUNT
 CMS
 COUNT
 CMS
 COUNT
 CMS
 COUNT
 CMS
 COUNT
 CMS
 COUNT
 CMS
 COUNT
 CMS
 COUNT
 CMS
 COUNT
 CMS
 COUNT
 CMS
 COUNT
 CMS
 CMS
 CMS
 CMS
 CMS
 CMS
 CMS
 CMS
 CMS
 CMS
 CMS
 CMS
 CMS
 CMS
 CMS
 CMS
 CMS
 CMS
 CMS
 CMS
 CMS
 CMS
 CMS
 CMS
 CMS
 CMS
 CMS
 CMS
 CMS
 CMS
 CMS
 CMS
 CMS
 CMS
 CMS
 CMS

http://wordpress.org/extend/plugins/active-directory-integrati
on/

#### 

- \* WordPress since 2.7.1
- \* PHP 5
- \* LDAP support
- \* OpenSSL Support for TLS (recommended)

CONTRACTOR CONTRACTOR CONTRA

Active Directory Integration

**Description** Active Directory Server

Domain Controllers DDD DDDDDDDDDDDDD Active Directory

Domain Controllers university.local

Bind User cn=administrator,cn=users,dc=university,dc=local

Bind User Password \*\*\*\*\*\*\*\*

Base DN ou=users,dc=rmutl,dc=local

**UDDDDDDD 2DDD User specific settings** 

Account Suffix university.local

**Output 3 Output Authorization** 

**DODUCED 4 DOD Brute Force Protection** 

#### 

CODECCEPTION Extension CODE php CODECCEPTION
 CODECCEPTION Log in CODECCEPTION CODE php CODECCEPTION
 CODECCEPTION CODECCEPTION

Fatal error: Call to undefined function ldap\_connect() in C:\AppServ\www\wordpress\wp-content\plugins\active-directoryintegration\ad\_ldap\adLDAP.php on line 183

| WORI                | PRESS  |
|---------------------|--------|
| Username            |        |
| Password            |        |
| Remember Me         | Log In |
| Lost your password? |        |

One of the second of the second of the

| 畲 Dashboard    | 🐣 Profile                |                |      |                         |
|----------------|--------------------------|----------------|------|-------------------------|
| 🖑 Profile 🔍 🔻  | Personal Options         |                |      |                         |
| > Your Profile |                          |                |      |                         |
| Tools          | Admin Color Scheme       |                | Blue |                         |
|                |                          | •              | Gray |                         |
|                | Name                     |                |      |                         |
|                | Name                     |                |      |                         |
|                |                          | G              |      |                         |
|                | Username                 | teppap         |      | Your username cannot be |
|                |                          | changed.       |      |                         |
|                |                          | Dracert        |      |                         |
|                | First name               | Prasert        |      |                         |
|                | Last name                | Teppap         |      |                         |
|                | Last hame                |                |      |                         |
|                | Nickname (required)      | teppap         |      |                         |
|                |                          |                |      |                         |
|                | Display name publicly as | teppap         | •    |                         |
|                |                          | teppap         |      |                         |
|                | Contact Info             | teppap         |      |                         |
|                |                          | Prasert        |      |                         |
|                | E-mail (required)        | Prasert Tennan |      |                         |
|                | E-mail (required)        | Teppap Prasert |      |                         |
|                |                          |                |      |                         |

## Data Mapping D Moodle